## Guida per le registrazioni delle lezioni con Meet

Dopo aver aperto Classroom e lanciato Meet dal link generato, è possibile iniziare la videolezione con gli studenti in DDI. Una funzione utile può essere quella di registrare la lezione in corso: naturalmente non è sempre necessario, ma potrebbe esserlo qualora ci fossero problemi imprevisti o diffusi di connessione da parte degli studenti.

Infatti generando il video della lezione che si svolge in sincrono, lo si può in un secondo momento inviare utilizzando Classroom. La stessa metodologia può essere usata per lezioni particolarmente importanti o per argomenti di alto grado di difficoltà o, infine, in caso di molti assenti fra gli studenti, sia fra quelli in presenza che per quelli in DDI.

La procedura da seguire varia a seconda del dispositivo che si usa. Infatti l'opzione **Registra riunione** è presente solo **per i PC e per gli Ipad**. È sufficiente attivare la tendina cliccando in basso a destra (**:**) e poi su **Registra riunione**.

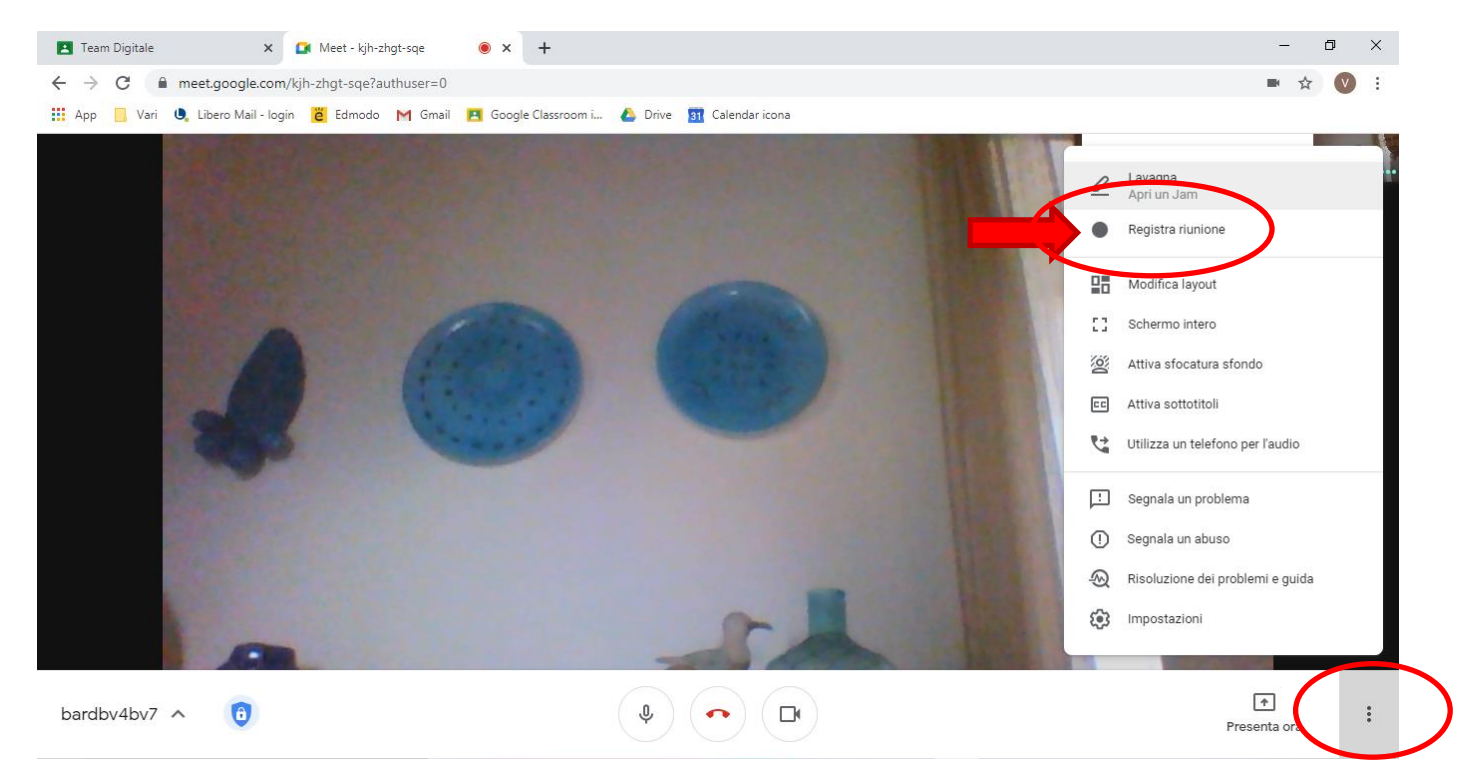

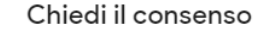

Registrare una riunione senza il previo consenso di tutti i partecipanti può essere illegale e quindi perseguibile. Devi ottenere il consenso alla registrazione di questa riunione da parte di tutti i partecipanti, inclusi gli invitati esterni e gli invitati che si uniscono alla riunione in ritardo.

Rifiu

Accetta

Verrà chiesta l'autorizzazione; cliccare su Accetta.

Durante la registrazione, in alto a sinistra è attivata una spia che ne dà conferma.

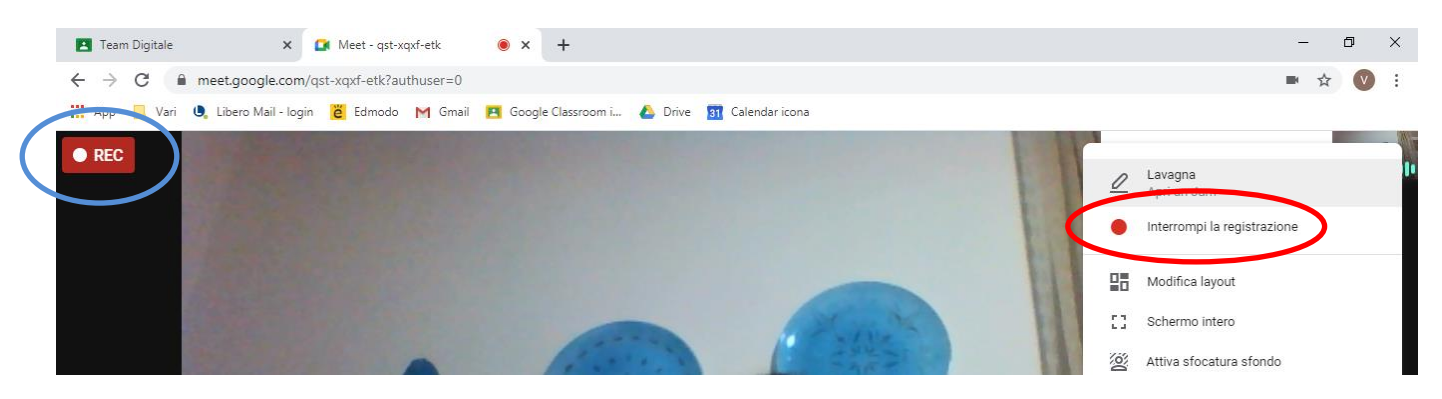

Finita la lezione, cliccare di nuovo sul pulsante in basso a destra (:) e poi su Interrompi la registrazione.

Verrà chiesto di interrompere: cliccare sulla opzione relativa.

La lezione verrà salvata sul proprio **Google Drive**; sarà pronta per essere rivista ed utilizzata per un successivo invio alla classe attraverso Classroom.

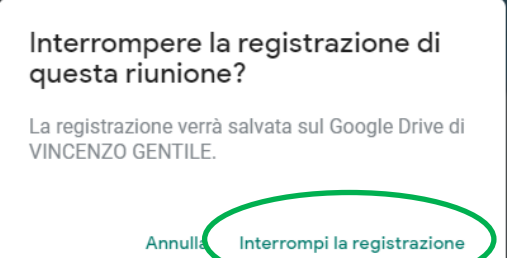

Se il dispositivo usato è un tablet con sistema operativo Android, la procedura per le registrazioni dovrà essere differente.

Innanzitutto si dovrà verificare in via preliminare se nel sistema operativo del proprio tablet siano presenti le funzioni integrate di registrazione audiovideo dello schermo: si possono vedere tra i **toggle** (**comandi rapidi**), che si visualizzano abbassando la tendina principale posta sul bordo alto di tablet e telefoni.

Questa funzione di **Registra schermo**, però, è presente solo nei tablet e telefoni con sistema operativo Android 5.1 e superiori.

Avviata la lezione su Meet, attraverso questo comando si attiva la registrazione.

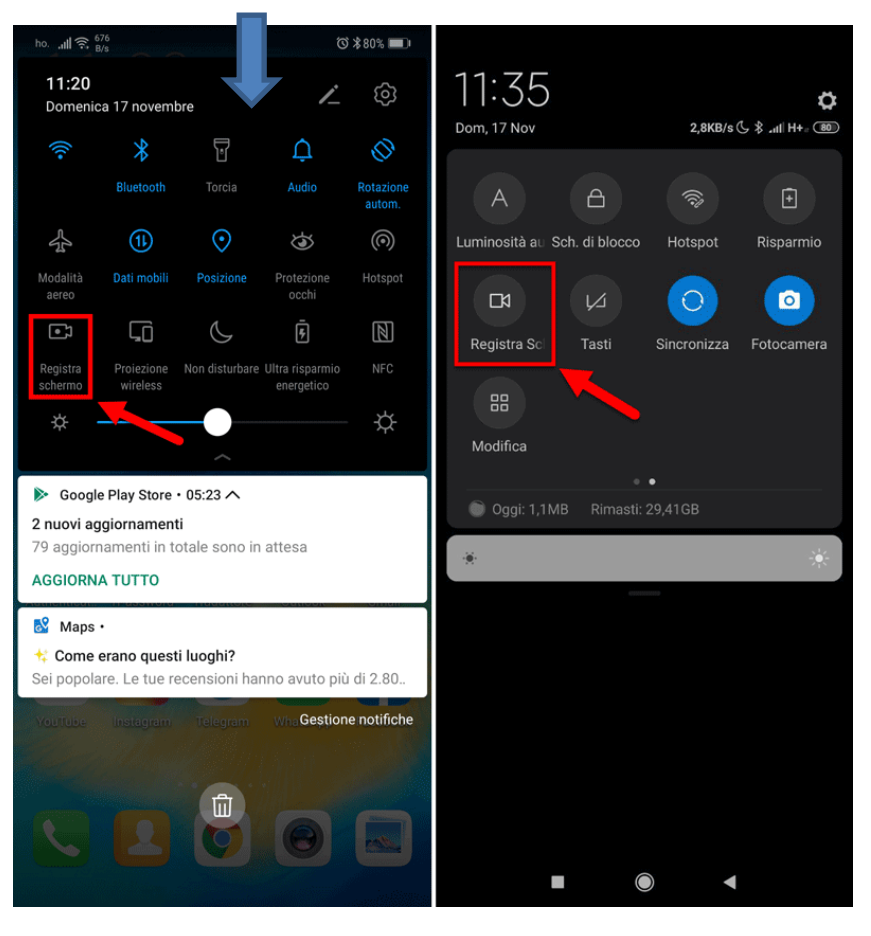